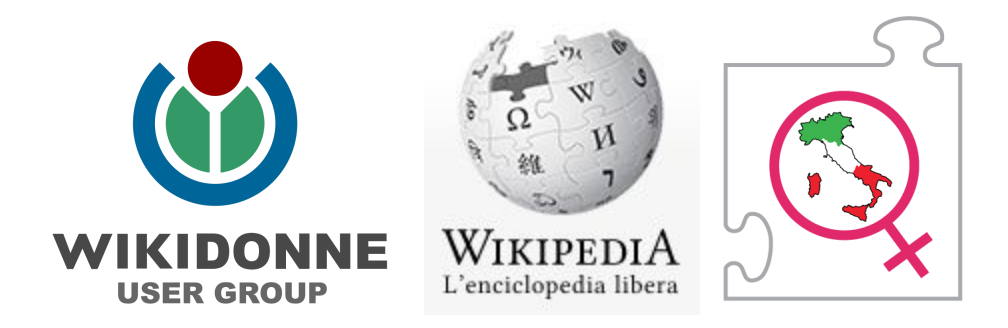

# Come registrarsi su Wikipedia

-guida a cura dell'user group WikiDonne-

#### 1. Registrarsi (creare l'utenza) sul sito Wikipedia

| Accesso non effettuat | o discussioni | contributi | Registrati | Entra |
|-----------------------|---------------|------------|------------|-------|
| Cerca all'interno di  | Wikipedia     |            |            | Q     |

Compilare il form inserendo i seguenti dati: nome utente (deve iniziare con la <u>lettera maiuscola</u>), password, conferma la password, indirizzo email - per recuperare la password smarrita - e il codice CAPTCHA). Pagina speciale

#### Registrati

| Lingua: Deutsch   English   Esperanto   français   español   italiar                                                                                                    | io   Nederlands                            |
|----------------------------------------------------------------------------------------------------|--------------------------------------------|
| Nome utente (attenzione ai nomi inappropriati)<br>Inserisci il tuo nome utente                                                                                                    | Wikipedia cresce grazie a persone come te. |
| Password                                                                                                    | 91 722 201                                 |
| Conferma password                                                                                                    | 1 341 381                                  |
| Indirizzo di posta elettronica (opzionale)<br>I <mark>nserisci il tuo indirizzo</mark> email                                                                                                    | pagine                                     |
| Come misura precauzionale contro i tentativi<br>di registrazione automatica, ti chiediamo<br>gentilmente di inserire nella casella<br>sottostante le parole che compaiono di<br>seguito (come funziona?): | contributori recenti                       |
| CAPTCHA Controllo di sicurezza                                                                                                    |                                            |
| C Aggioma                                                                                                    |                                            |
| Inserisci il testo che vedi sull'immagine<br>Non riesci a vedere l'immagine?                                                                                                    |                                            |
| Crea la tua utenza                                                                                                    |                                            |

# **2. Controllare la posta.** Nell'email ricevuta, **confermare** l'indirizzo email, cliccando sul link.

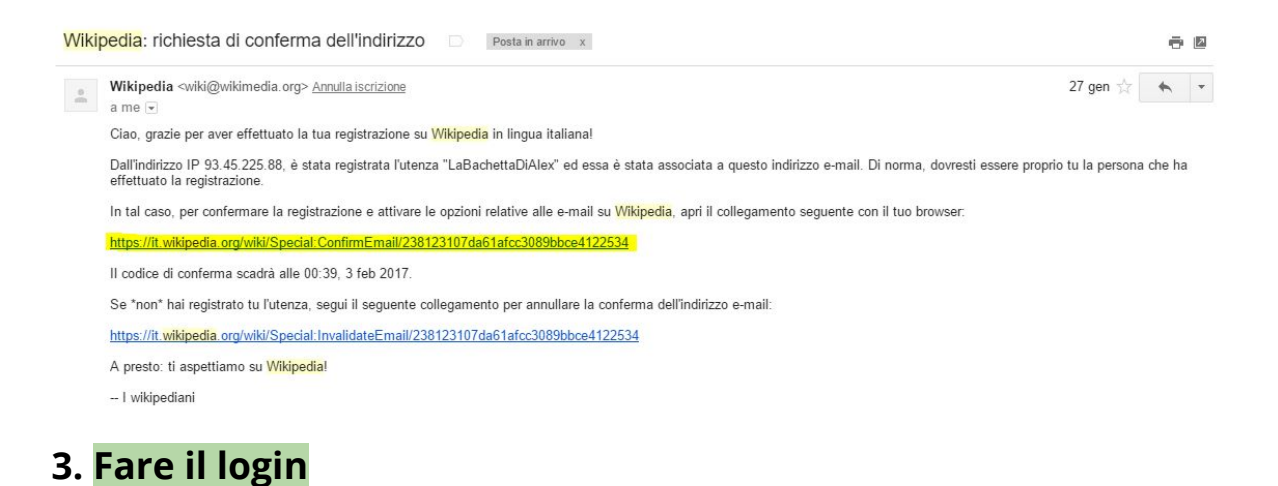

| agina spe  | iale                                                                     |
|------------|--------------------------------------------------------------------------|
| Ent        | ra                                                                       |
| Lingua: De | eutsch   English   Esperanto   français   español   italiano   Nederland |
| Nome u     | tente                                                                    |
| LaBac      | hettaDiAlex                                                              |
| Passwo     | rd 🔤 👻                                                                   |
| •••••      | •                                                                        |
| M          | antienimi collegato                                                      |
|            | Entra                                                                    |
|            | Aiuto con l'accesso                                                      |
|            | Hai dimenticato la password?                                             |

### 4. Al primo login, cambiare la password provvisoria

|                                                                    | English   Esperanto   français   español                                                                | italiano   Nederlands |
|--------------------------------------------------------------------|----------------------------------------------------------------------------------------------------|-----------------------|
| L'accesso è st<br>temporaneo, i<br>registrazione,<br>password qui: | ato effettuato con un codice<br>nviato via email. Per completare la<br>è necessario impostare una nuova |                       |
|                                                                    |                                                                                                    |                       |
| Nuova passw                                                        | ord:                                                                                                    | -                     |
| Nuova passw<br>Inserisci la ti                                     | ord:<br>ua password                                                                                     | ]                     |
| Nuova passw<br>Inserisci la ti<br>Riscrivi la nuc                  | ord:<br>ua password<br>iva password:                                                                    | ]                     |
| Nuova passw<br>Inserisci la ti<br>Riscrivi la nuc                  | ord:<br>ua password<br>ova password:                                                                    | ]                     |

### 5. Il primo avviso - Benvenuto

Una volta loggati, arriva l'avviso di benvenuto.

😩 LaBachettaDiAlex 💄 👔 discussioni prove preferenze beta osservati speciali contributi esci

Cliccando sull'icona dell'avviso, nella pagina di discussione dell'utente ritroviamo il messaggio di benvenuto.

| iscussioni utente:La                  | aBachettaDiAlex                                                                                                    |                                                             |                                                             |                            |                                              |                       |
|---------------------------------------|----------------------------------------------------------------------------------------------------|-------------------------------------------------------------|-------------------------------------------------------------|----------------------------|----------------------------------------------|-----------------------|
| Benvenuto                             | Benvenuto/a su Wikipedia, LaBachettaDiAle                                                                                                    | ext                                                         |                                                             |                            |                                              |                       |
| 🖋 Guida essenziale                    | Con i tuoi interessi e le tue conoscenze puoi far crescere il sap                                                                                         | ere libero e l'encicloped                                   | ia. Scrivi nuove voci o a                                   | implia quelle già          | esistenti: il tuo contributo è prezioso!     |                       |
| 💡 Tour guidato                        | <ul> <li>Wikipedia ha solo alcune regole inderogabili, i cinque pilastri.</li> <li>Se contribuisci a Wikipedia su commissione si applicano con</li> </ul> | Per un primo orientamer<br>ndizioni d'uso particol          | nto, puoi guardare la <mark>W</mark> il<br>ari.             | kiGuida, leggere           | la Guida essenziale o consultare la pagi     | ina di <b>aiuto</b> . |
| Raccomandazioni e linee guida         | Ricorda di non copiare testi né immagini da libri o siti inter<br>l'apposita procedura), e di scrivere seguendo un punto di vista                         | net poiché <u>NON è con</u><br>neutrale, citando le for     | <mark>sentito inserire materianti</mark><br>nti utilizzate. | ale protetto da c          | copyright (nel caso sia tu l'autore/autrice, | , devi seguire        |
| Copyright                             | Buon lav                                                                                                    | oro e buon divertir                                         | mento da parte di                                           | tutti i wikiped            | lianil                                       |                       |
|                                       |                                                                                                    | Altre info                                                  | rmazioni                                                    |                            |                                              | (mos                  |
| Progetti tematici                     |                                                                                                    | Serve a                                                     | aiuto?                                                      |                            |                                              | [mos                  |
| 😂 Glossario                           | information in your native language or you can contact directly a use                                                                                     | contributions. If your Italia<br>er in your language. We he | an skills are not good eno<br>ope you enjoy your time h     | ugh, that's no pro<br>ere! | blem. We have an embassy where you can ir    | nquire for furth      |
| turalmente un benvenuto anche da part | te mia! Se avessi bisogno di gualcosa non esitare a contattarn                                                                                            | ni.                                                         |                                                             |                            |                                              |                       |

#### 5. Creare la pagina utente

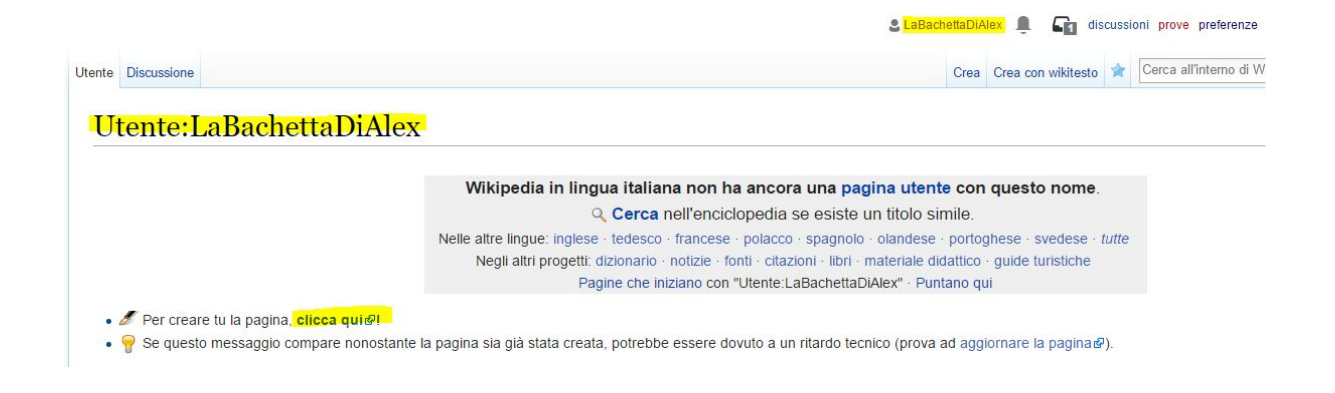

Clicca qui: nel riquadro bianco dell'editor inserire il testo.

|                                           | Wikipedia in lingua ital<br>Q Cerc<br>Nelle attre lingue: inglese · tedes<br>Negli altri progetti: dizionar<br>Pagine che | iana non ha ancora una pagin<br>a nell'enciclopedia se esiste un<br>co · francese · polacco · spagnolo · o<br>io · notizie · fonti · citazioni · libri · ma<br>e iniziano con "Utente:LaBachettaDiAle | a utente con questo non<br>titolo simile.<br>landese - portoghese - svedes<br>teriale didattico - guide turistich<br>ex" - Puntano qui | te.<br>e⇒ <i>tutte</i><br>ie                                    |
|-------------------------------------------|----------------------------------------------------------------------------------------------------|----------------------------------------------------------------------------------------------------|----------------------------------------------------------------------------------------------------|-----------------------------------------------------------------|
| <ul><li>Aiuto</li><li>Benvenuto</li></ul> | <ul> <li>Cosa mettere su Wikipedia</li> <li>Argomenti rilevanti</li> </ul>                                                | Cosa non mettere su Wikipedia<br>• Non copiare!                                                                                                    | Come scrivere una voce<br>• Esistono modelli                                                                                           | <ul> <li>Pagina delle prove</li> <li>Usa l'anteprima</li> </ul> |

#### Controllare quanto scritto visualizzando l'anteprima.

RESPONSABILITÀ: la responsabilità civile e penale sui contributi è tua e il tuo indirizzo IP verrà registrato.

| Oggetto:                                          |                                                                                                    |
|---------------------------------------------------|----------------------------------------------------------------------------------------------------|
| -                                                 |                                                                                                    |
| Aggiungi agli o                                   | isservati speciali                                                                                                    |
| Salvando, accetti irrev<br>Consulta le condizioni | ocabilmente di pubblicare il tuo contributo sotto le licenze CC BY-SA 3.0 e GFDL, Accetti inoltre che un collegamento ipertestuale alla pagina alla quale hai contribuito sia sufficiente per l'attribuzione in base alla licenza Creative Commons. |
| Salva la pagina                                   | Visualizza anteprima Mostra modifiche Annulla                                                                                                    |
|                                                   |                                                                                                    |
|                                                   |                                                                                                    |
|                                                   | <ul> <li>ATTENZIONE NON COPIARE materiale già pubblicato altrove (né cartaceo, né digitale): rispetta il diritto d'autorel Se il testo è opera tua ma è già pubblicato, invia l'autorizzazione<br/>necressati antima di insertito.</li> </ul>       |
|                                                   | FONTI: basa i contributi su fonti attendibili e verificabili: cita le fonti e usa le note!                                                                                                    |
|                                                   | CONTENUIT: leggi coso à adatto mettere su Wikinedia. Der fare prove, usa la pagina di prova                                                                                                    |

## WYSIWYG (What You See Is What You Get)

| Utente | Discussione                                                                                          | Leggi   | Modifica | Modifica wikitesto | Cronologia | * | Cerca all'interno di Wikipedia | Q   |
|--------|----------------------------------------------------------------------------------------------------|---------|----------|--------------------|------------|---|--------------------------------|-----|
| M      | odifica di Utente:LaBachettaDiAlex                                                                   |         |          |                    |            |   |                                |     |
| Ant    | eprima                                                                                               |         |          |                    |            |   |                                |     |
|        | ■ Ricorda che questa è solo un'anteprima. Le tue modifiche NON sono ancora state salvate! → Vai all' | area di | modifica |                    |            |   |                                |     |
| Ciao   | sono Sara                                                                                            |         |          |                    |            |   |                                |     |
| G      | C ∞∞ 👿 💭 👻 Avanzate 🔸 Caratteri speciali 🔸 Aiuto                                                     |         |          |                    |            |   |                                | 1 - |
| Inte   | stazione 👻 Formato 🗄 🗄 🛞 4 🗛 A* A* A* 🗛 Inserisci 🗔 🖕 🎹                                              |         |          |                    |            |   |                                | 2   |
| Ciac   | sono Sara                                                                                            |         |          |                    |            |   |                                |     |
|        |                                                                                                    |         |          |                    |            |   |                                |     |

#### Quando si è certi, salvare la pagina.

|                                                                                                    | 🗸 🛛 La pagina è stata creata;                                                                                                    | ×         | <b>3</b> L     | aBachettaDiAlex 👤        | l 📭 disi          | cussic   | ni prove preferenze beta     | osservati special    | li contributi esci            |
|----------------------------------------------------------------------------------------------------|----------------------------------------------------------------------------------------------------|-----------|----------------|--------------------------|-------------------|----------|------------------------------|----------------------|-------------------------------|
| Utente Discussione                                                                                                    |                                                                                                    | Legg      | i Modifica     | Modifica wikitesto       | Cronologia        | *        | Cerca all'interno di Wikiped | dia                  | Q                             |
| Utente:LaBachettaDiAlex                                                                                                    |                                                                                                    |           |                |                          |                   |          |                              |                      |                               |
| Questa pagina è stata modificata per l'ultima volta il 10 mar 2017 alle 18:<br>Il testo è disponibile secondo la licenza Creative Commons Attribuzione-i<br>Política sulla privacy Informazioni su Wikipedia Avvertenze Sviluppa | 2.<br>iondividi allo stesso modo, possono applicarsi condizioni ulteriori. Vedi le<br>iori Dichiarazione sui cookie Versione mobile | Condizion | d'uso per i de | ettagli. Wikipedia® è un | marchio registral | to della | a Wikimedia Foundation, Inc. | WikiMedia<br>project | [[]] Powered By<br>Mediciwiki |

Viene ricevuta la notifica del primo edit.

| Notizie                          | Segna tutte come lette           |
|----------------------------------|----------------------------------|
| Hai appena fatto la tua prima mo | odifica; grazie e benvenuto/a!   |
|                                  | 14 min                           |
| Renvenuto/a cu Wikinedia LaRa    | chattaDiAlayl Siamo liati cha tu |
| W sia qui.                       | chetta DiAlexi Siamo neti che tu |

#### 6. Password dimenticata

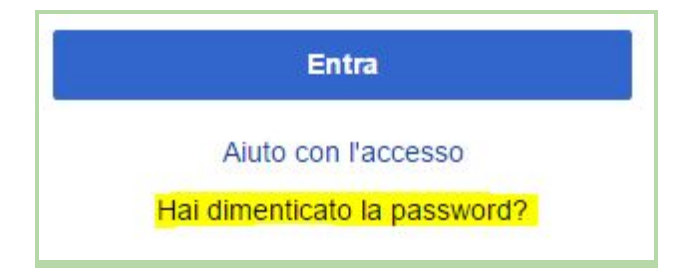

Se non si ricorda la password impostata, c'è la possibilità di re-impostarla

| Reimposta           | password                                               |  |
|---------------------|--------------------------------------------------------|--|
| Compila uno dei can | pi per ricevere una password temporanea tramite email. |  |
| Nome utente:        |                                                        |  |
| Indirizzo omoil:    |                                                        |  |
|                     |                                                        |  |
| Reimposta pass      | vord                                                   |  |

Una volta fatta la richiesta di reset della password, si riceverà all'indirizzo email dichiarato in fase di registrazione una nuova password temporanea da modificare al primo accesso.

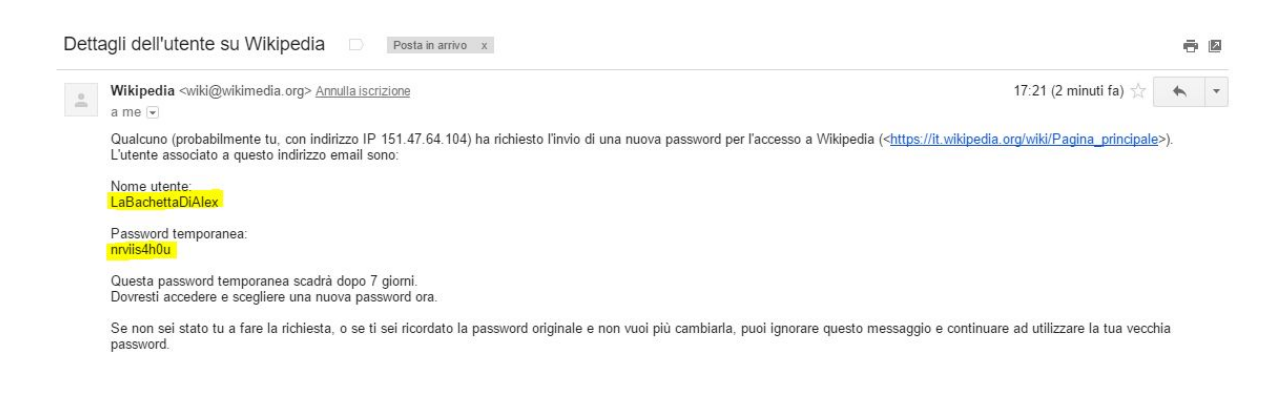

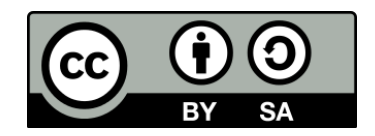